## Návod pro první přihlášení na nové webové stránky KVL ČR

Tento úkon je nutný, protože heslo ze starého webu není totožné s novým webem z důvodu vyššího zabezpečení. (na novém webu je vygenerováno náhodné počáteční heslo)

1. Klikněte v pravém horním rohu prohlížeče na "Přihlášení"

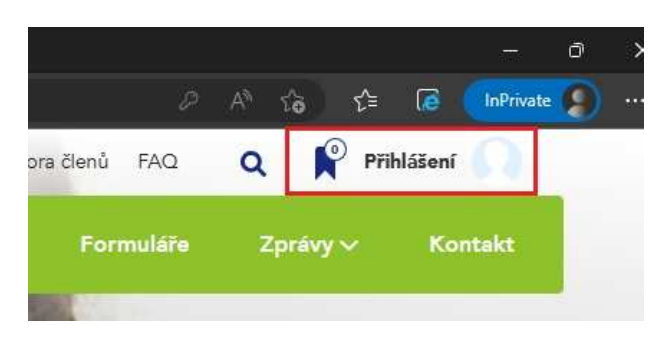

2. Klikněte na "Můžete si ho obnovit zde"

| Uživatelské jméno       |                                                  |
|-------------------------|--------------------------------------------------|
| Heslo                   |                                                  |
| Vejsem robot            | reCAPTCHA<br>Ochrana soukromí - Smluvní podmínky |
| Přihlásit se Přihlášení | í pomocí bezpečnostního klí                      |

3. Zadejte svůj e-mail, který máte uvedený v matrice KVL ČR a klikněte na odeslat

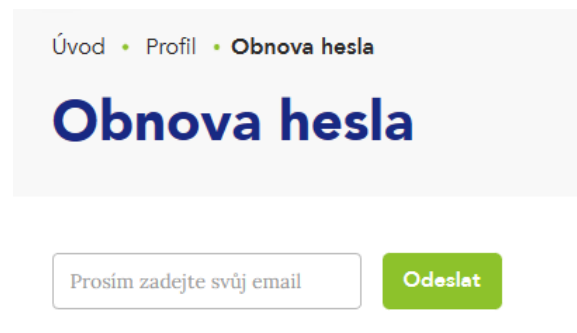

V případě zapomenutého e-mailu pro přihlášení, prosím, kontaktujte administrátora webu admin@vetkom.cz.

Další odeslání požadavku na obnovu hesla je možné provést až za 30 min od aktuálního požadavku.

## Změnu hesla je nutné potvrdit v e-mailu.

Pokud systém e-mail nezná, dostane uživatel upozornění: Systém nezná tento e-mail, ujistěte se, že je na této doméně registrován.

| Systém nezná tento email, ujistěte se že je na této doméně registrován. | Obnova hes                  | sla                                           |
|-------------------------------------------------------------------------|-----------------------------|-----------------------------------------------|
| Systém nezná tento email, ujistěte se že je na této doméně registrován. |                             |                                               |
|                                                                         | Systém nezná tento email, i | ujistěte se že je na této doméně registrován. |
| markata lakonara @amail.aam                                             |                             | Odeste                                        |

4. Počkejte až Vám přijde e-mail "Zapomenuté heslo - KVL ČR"

Někdy to může trvat i několik minut.

## Pokud Vám e-mail nepřišel, zkontrolujte si složku Spam

| Zapomenuté heslo - KVL ČR<br>Firon (info@uvm.cz) Přidat kontakt<br>Komu: |                                                                 |                                                                                                    |
|--------------------------------------------------------------------------|-----------------------------------------------------------------|----------------------------------------------------------------------------------------------------|
|                                                                          | 8                                                               | ZAPOMENUTÉ HESLO                                                                                                    |
|                                                                          | Dobrý den,                                                      |                                                                                                    |
|                                                                          | dorazila k nám žádost o změnu hesla k uživatelské<br>k e-mailu: | ámu účtu <b>et s politický se k</b> terý na vetkom.cz patří<br>ně změníte kliknutím na kód <mark> 18aongv3x905</mark> |
|                                                                          | Pokud nebylo požádáno o změnu hesla, tento e-ma                 | ail prosím ignorujte.                                                                                                 |
|                                                                          | Hezký den<br>tým KVL ČR                                         |                                                                                                    |
|                                                                          |                                                                 |                                                                                                    |
|                                                                          | ODESLÁNO Z:                                                     | Komora veterinárních lékařů České republiky                                                                           |

5. Buď opište kód z e-mailu do políčka již otevřeného formuláře

nebo

Klikněte na kód ve formuláři – otevře se Vám okno s rozpracovaným formulářem

| Nove ne           | SIO             |
|-------------------|-----------------|
|                   |                 |
| E-mail            | xxxxx@yyyyy.cz  |
| Ověřovací kód     | l8aonqkkmw3x905 |
| Nové heslo        | Nové heslo      |
| Uveďte nové heslo | Nové heslo      |

6. Zadejte nového heslo (můžete použít to které jste měli na starém webu) a klikněte na odeslat

| E-mail                       | xxxxx@yyyyy.cz  |
|------------------------------|-----------------|
| Ověřovací kód                | l8aonqkkmw3x905 |
| Nové heslo                   |                 |
| Uveďte nové heslo<br>podruhé | ••••••          |
|                              | Odeslat         |

7. Po odeslání se Vám zobrazí stránka s přihlášením do systému

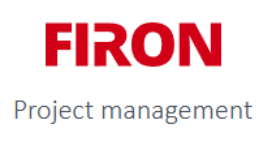

## Přihlášení do systému

| Heslo bylo úspěšně změněno, nyní se můžete přihlásit s novým heslem |
|---------------------------------------------------------------------|
| Uživatelské jméno                                                   |
|                                                                     |
| 🖴 Heslo                                                             |
|                                                                     |
| Irvale prihlaseni                                                   |
| Přihlásit se                                                        |
|                                                                     |
| Přihlásit pomocí OAuth                                              |
|                                                                     |

Zapomněli jste své heslo? Můžete si ho obnovit zde.

**Uživatelské jméno použijte ze starého webu** které Vám bylo přiděleno. (*Skládá se většinou z prvních 4 písmen vašeho příjmení a reg. čísla KVL – např. sluz1508*)

Zadejte heslo a klikněte na zelené tlačítko "Přihlásit se".

Na e-mail Vám také přijde potvrzení o změně "Uživatelské heslo bylo změněno - KVL ČR"

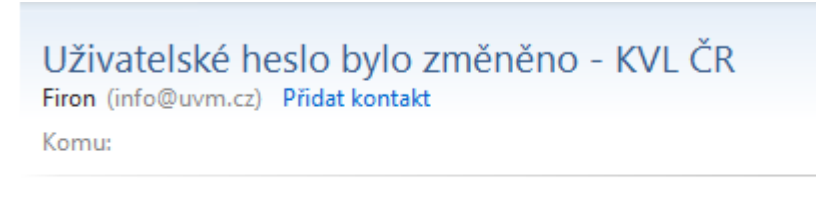

Dobrý den,

uživatelské heslo protestaronencie bylo úspěšně změněno.

Máte-li dotazy k vetkom.cz, prosim, směřujte je na admin@vetkom.cz.

Děkujeme.

Tým KVL ČR

Pokud se Vám i přes obnovu hesla nepodaří přihlásit, kontaktujte prosím administrátora admin@vetkom.cz, nejlépe přeposlaným e-mailem "Uživatelské heslo bylo změněno - KVL ČR" Do kterého napíšete co se Vám na stránce zobrazuje za chybu.